# 感謝NFTについて

#### 感謝NFT

今日参加してくれたことへの感謝を込めて 送られる本物のNFTです。

「MetaMask」というアプリをスマホに いれるとNFTを受け取ることができます。

まずは、事前にアプリをインストール済み の青森大学の方に送ってみます。

次のスライドで「MetaMask」の インストールについて案内→

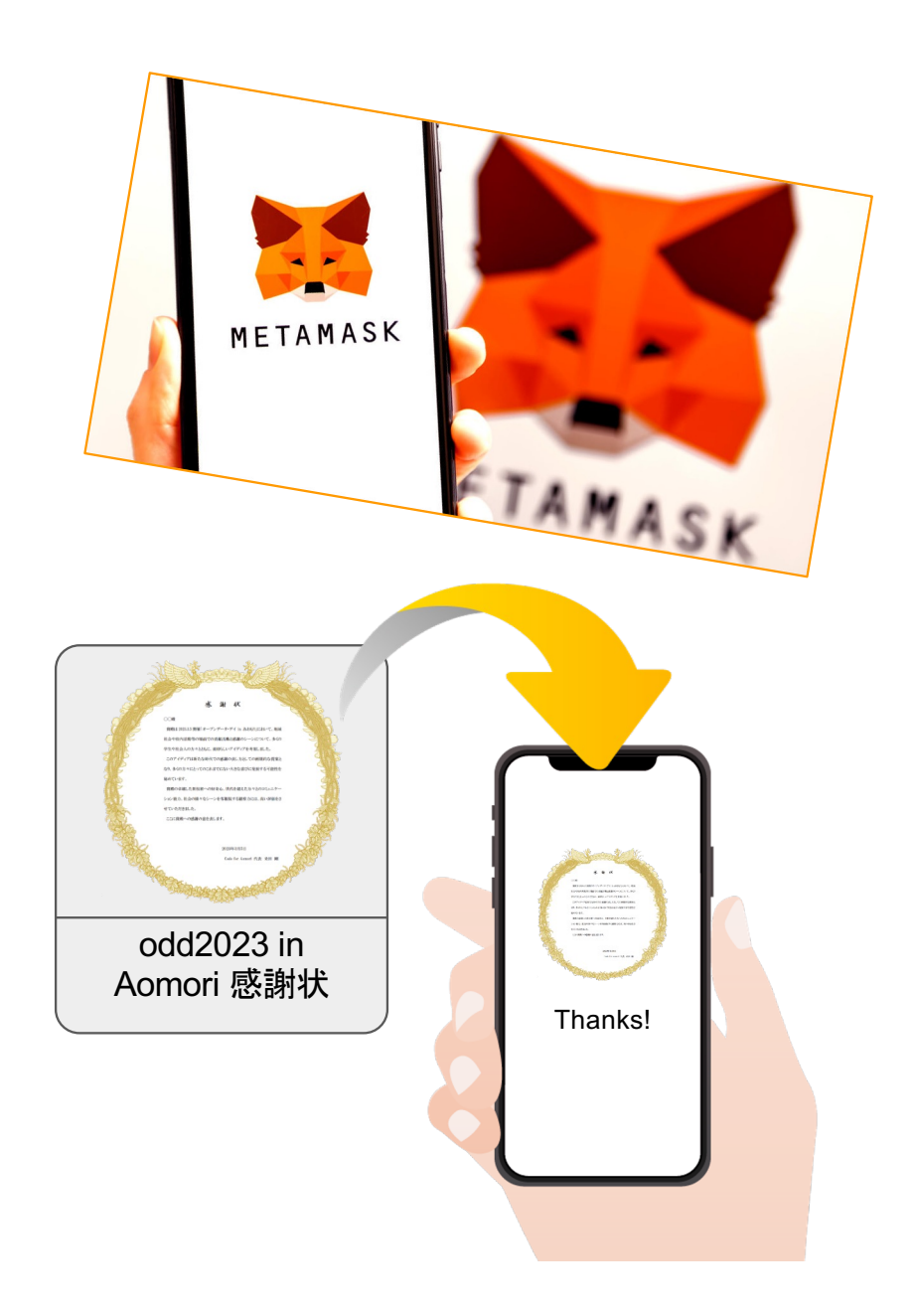

#### MetaMaskのインストール手順

下記のサイトがインストール手順、アプリとPCの同期の手順などを 解説してくれています。

【完全ガイド】スマホ版MetaMask(メタマスク)のダウンロード~ 同期手順まで解説(<u>https://nft-now.net/articles/metamask-chrome-app</u>)

上記サイトの手順に従って、アプリ版だけでもインストールが完了できれば 「感謝NFT」を受け取ることができます。

インストールをして、実際にNFTを受け取ってみよう

※ MetaMaskのインストールをする前に保護者の方に 必ず確認をとりましょう!

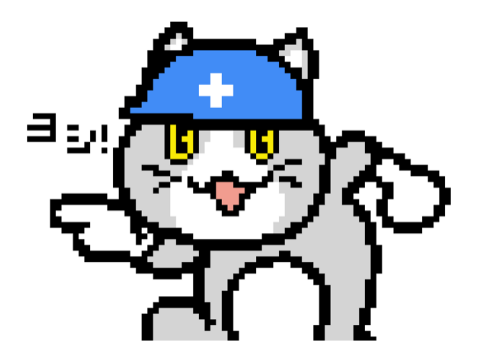

## インストール後はどうやって受け取るの?

Code for Aomori代表のメールアドレスに

- 1. 名前
- 2. 学校名
- 3. MetaMaskのアカウントID

を送ってもらうとNFTが送信されます

代表メールアドレス: info@codeforaomori.org

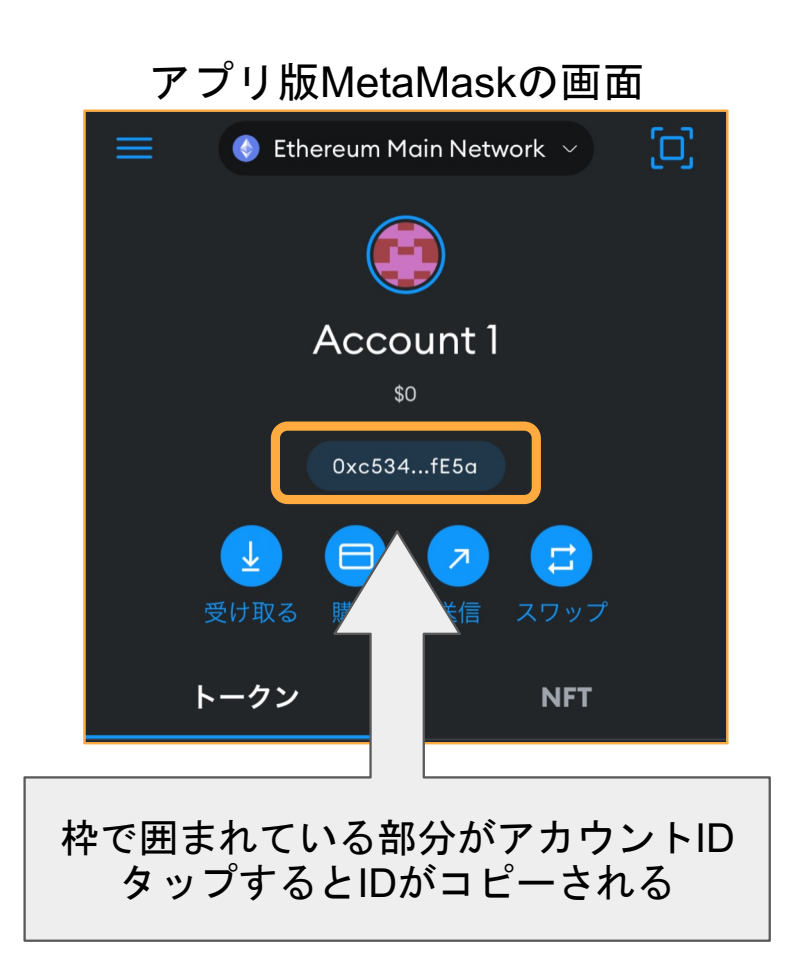

### NFTのインポートをしよう

送られたNFTはそのままだと受け取ったことにならず、インポートをすることで 受け取ったことになります。

インポートには以下の2つの情報が必要になります。

- 1. コントラクトアドレス
- 2. トークンID

次のスライドで実際のインポート手順を案内→

#### MetaMaskへのNFT取り込み(ネットワークの切り替え)

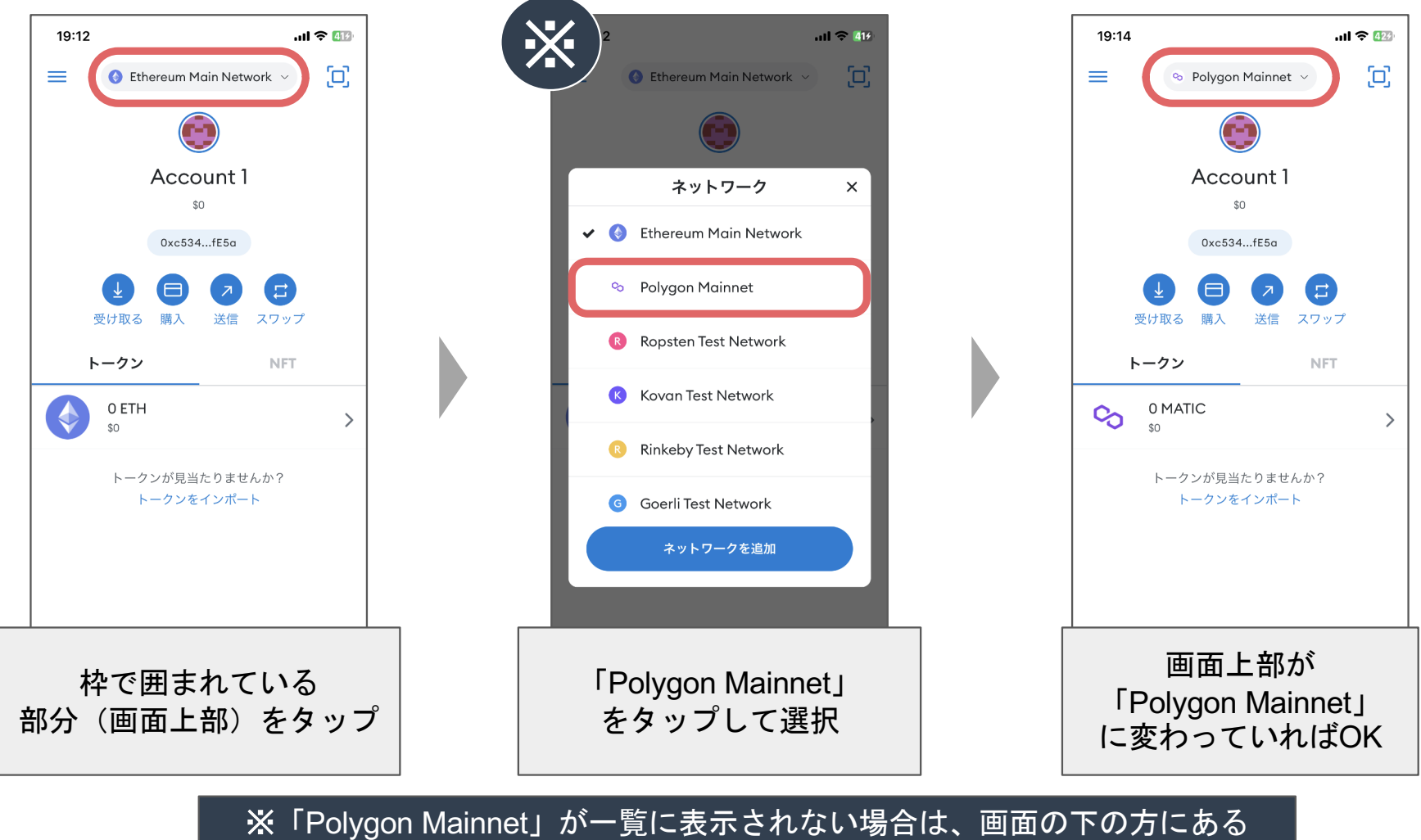

<u>「ネットワークの追加」から「Polygon Mainnet」を追加してください。</u>

#### MetaMaskへのNFT取り込み(インポートまで)

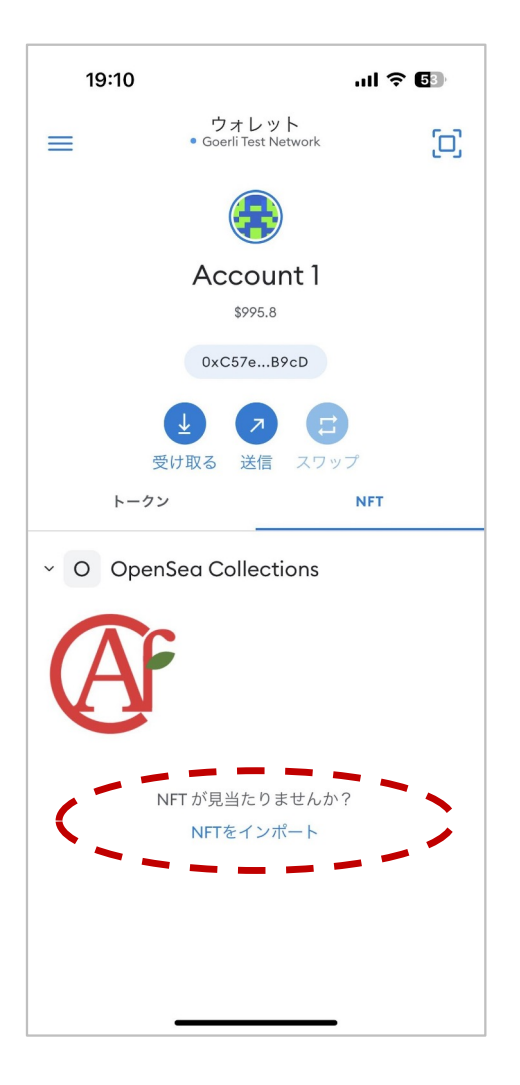

| NFTをインボート<br>• Goerli Test Network         アドレス         ロレ         コレクティブルIDを入力してください         キャンセル         インボート         アドレス:コントラクト<br>アドレス<br>ID:トークンID | 、 NFTをインボート ・ Goeril Test Network アドレス ロ 、 ・ ・ ・ Goeril Test Network アドレス ・ ・ ・ ・ ・ Goeril Test Network ・ ・ Goeril Test Network ・ ・ ・ ・ ・ ・ ・ ・ ・ ・ ・ ・ ・ ・ ・ ・ ・ ・ ・ | 19:10 |                                     | ull 🗢 🚯 |
|----------------------------------------------------------------------------------------------------|----------------------------------------------------------------------------------------------------|-------|-------------------------------------|---------|
| アドレス         D         コレクティブルIDを入力してください         キャンセル         インポート         アドレス:コントラクト         アドレス         ID:トークンID                                   | アドレス         レ         コレクティブルIDを入力してください         キャンセル         インボート         アドレス:コントラクト         アドレス         アドレス         ID:トークンID                                                                                                    | <     | NFT をインポート<br>• Goerli Test Network |         |
| D         コレクティブルIDを入力してください         キャンセル         インポート         アドレス:コントラクト         アドレス         アドレス         ID:トークンID                                   | D         コレクティブルIDを入力してください         キャンセル         インボート         アドレス:コントラクト         アドレス         ID:トークンID                                                                                                    | アドレス  |                                     |         |
| D<br>コレクティブルIDを入力してください<br>キャンセル インポート<br>アドレス:コントラクト<br>アドレス<br>ID:トークンID                                                                                 | D<br>コレクティブルIDを入力してください<br>キャンセル インボート<br>アドレス:コントラクト<br>アドレス<br>ID:トークンID                                                                                                    | 0x    |                                     |         |
| D<br>コレクティブルIDを入力してください<br>キャンセル インボート<br>アドレス:コントラクト<br>アドレス<br>ID:トークンID                                                                                 | D<br>コレクティブルIDを入力してください<br>キャンセル インボート<br>アドレス:コントラクト<br>アドレス<br>ID:トークンID                                                                                                    |       |                                     |         |
| コレクティブルIDを入力してください<br><b>キャンセル</b><br><b>アドレス:コントラクト</b><br>アドレス<br>ID:トークンID                                                                              | コレクティブルIDを入力してください<br><b>キャンセル</b><br><b>アドレス:コントラクト</b><br>アドレス<br>ID:トークンID                                                                                                    | ID    |                                     |         |
| **>セル<br>インボート<br>アドレス:コントラクト<br>アドレス<br>ID:トークンID                                                                                                    | キャンセル インボート アドレス:コントラクト アドレス ID:トークンID                                                                                                    | コレクテ  | ィブルIDを入力してください                      |         |
| キャンセル<br>アドレス:コントラクト<br>アドレス<br>ID:トークンID                                                                                                    | キャンセル<br>アドレス:コントラクト<br>アドレス<br>ID:トークンID                                                                                                    |       |                                     |         |
| アドレス : コントラクト<br>アドレス<br>ID : トークンID                                                                                                    | アドレス : コントラクト<br>アドレス<br>ID : トークンID                                                                                                    | ++    | シセル イン                              | ポート     |
| アドレス : コントラクト<br>アドレス<br>ID : トークンID                                                                                                    | アドレス : コントラクト<br>アドレス<br>ID : トークンID                                                                                                    |       |                                     |         |
| アドレス : コントラクト<br>アドレス<br>ID : トークンID                                                                                                    | アドレス : コントラクト<br>アドレス<br>ID : トークンID                                                                                                    |       |                                     |         |
| アドレス<br>ID:トークンID                                                                                                    | アドレス<br>ID:トークンID                                                                                                    | アド    | レス:コントラ                             | クト      |
| ID:トークンID                                                                                                    | ID:トークンID                                                                                                    | アド    | レス                                  |         |
|                                                                                                    |                                                                                                    | ID :  | トークンID                              |         |
|                                                                                                    |                                                                                                    |       |                                     |         |
|                                                                                                    |                                                                                                    |       |                                     |         |
|                                                                                                    |                                                                                                    |       |                                     |         |

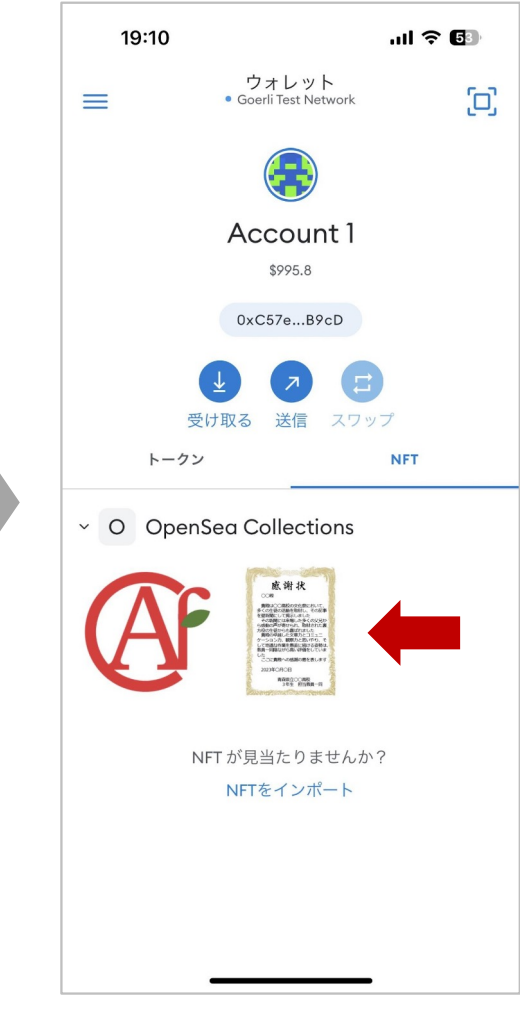